# ISE 3.1 ISE GUI Admin inlogstroom configureren via SAML SSO-integratie met Azure AD

## Inhoud

Inleiding Voorwaarden Vereisten Gebruikte componenten Achtergrondinformatie Identity Provider (IDP) Serviceprovider (SP) **SAML SAML** Assertion Flow Diagram op hoog niveau SAML SSO-integratie configureren met Azure AD Stap 1. SAML Identity Provider configureren op ISE 1. Azure AD configureren als externe SAML Identity Source 2. ISE-verificatiemethode configureren 3. Informatie over exportserviceproviders Stap 2. Instellingen voor Azure AD IDP configureren 1. Een Azure AD-gebruiker maken 2. Een Azure AD-groep maken 3. Wijs Azure AD-gebruiker toe aan de groep 4. Een Azure AD Enterprise-toepassing maken 5. Voeg groep toe aan de toepassing 6. Een Azure AD Enterprise-toepassing configureren 7. Active Directory-groepskenmerk configureren 8. Azure Federation Metadata XML-bestand downloaden Stap 3. MetaData uploaden van Azure Active Directory naar ISE Stap 4. SAML-groepen op ISE configureren (Optioneel) Stap 5. RBAC-beleid configureren Verifiëren Problemen oplossen Veelvoorkomende problemen **Probleemoplossing ISE** Logbestanden met SAML Login en Mismatched Group Claim Names

# Inleiding

In dit document wordt beschreven hoe u de integratie van Cisco ISE 3.1 SAML SSO kunt configureren met een externe identiteitsprovider zoals Azure Active Directory (AD).

# Voorwaarden

### Vereisten

Cisco raadt kennis van de volgende onderwerpen aan:

Cisco ISE-lijnkaart 3.1
 SAML SSO-implementaties
 Azure AD

#### Gebruikte componenten

De informatie in dit document is gebaseerd op de volgende software- en hardware-versies:

1. Cisco ISE-lijnkaart 3.1

2. Azure AD

De informatie in dit document is gebaseerd op de apparaten in een specifieke laboratoriumomgeving. Alle apparaten die in dit document worden beschreven, hadden een opgeschoonde (standaard)configuratie. Als uw netwerk live is, moet u zorgen dat u de potentiële impact van elke opdracht begrijpt.

### Achtergrondinformatie

#### **Identity Provider (IDP)**

Het is de autoriteit Azure AD in dit geval, die een gebruikersidentiteit en toegangsrechten tot een gevraagde bron (de "Serviceprovider") verifieert en bevestigt.

#### Serviceprovider (SP)

De gehoste bron of service waartoe de gebruiker toegang wil krijgen, in dit geval de ISE Application Server.

#### SAML

Security Assertion Markup Language (SAML) is een open standaard die IdP toestaat om aanmeldingsgegevens door te geven aan SP.

SAML-transacties maken gebruik van Extensible Markup Language (XML) voor gestandaardiseerde communicatie tussen de identiteitsprovider en serviceproviders.

SAML is de koppeling tussen de authenticatie van een gebruikersidentiteit en de autorisatie voor het gebruik van een dienst.

#### **SAML** Assertion

Een SAML Assertion is het XML-document dat de identiteitsprovider verstuurt naar de serviceprovider die de gebruikersautorisatie bevat.

Er zijn drie verschillende typen SAML Assertions - authenticatie, attribuut en autorisatiebesluit.

- Verificatiebeweringen bewijzen de identificatie van de gebruiker en geven de tijd aan dat de gebruiker is ingelogd en welke verificatiemethode hij heeft gebruikt (Kerberos, twee-factor, als voorbeelden)
- De attributie bewering geeft de SAML attributen, specifieke stukken gegevens die informatie over de gebruiker geven, door aan de dienstverlener.
- In een autorisatiebesluit wordt verklaard of de gebruiker geautoriseerd is om de service te gebruiken of of dat de identificatieprovider hun verzoek heeft afgewezen vanwege een wachtwoordfout of gebrek aan rechten op de service.

## Flow Diagram op hoog niveau

SAML werkt door informatie over gebruikers, logins en attributen door te geven tussen de identiteitsprovider, Azure AD en de serviceprovider, ISE.

Elke gebruiker logt eenmaal in bij een Single Sign-On (SSO) met de identiteitsprovider, dan geeft de Azure AD-provider de SAML-kenmerken door aan ISE wanneer de gebruiker probeert toegang te krijgen tot die diensten.

ISE vraagt autorisatie en verificatie aan bij Azure AD zoals in de afbeelding.

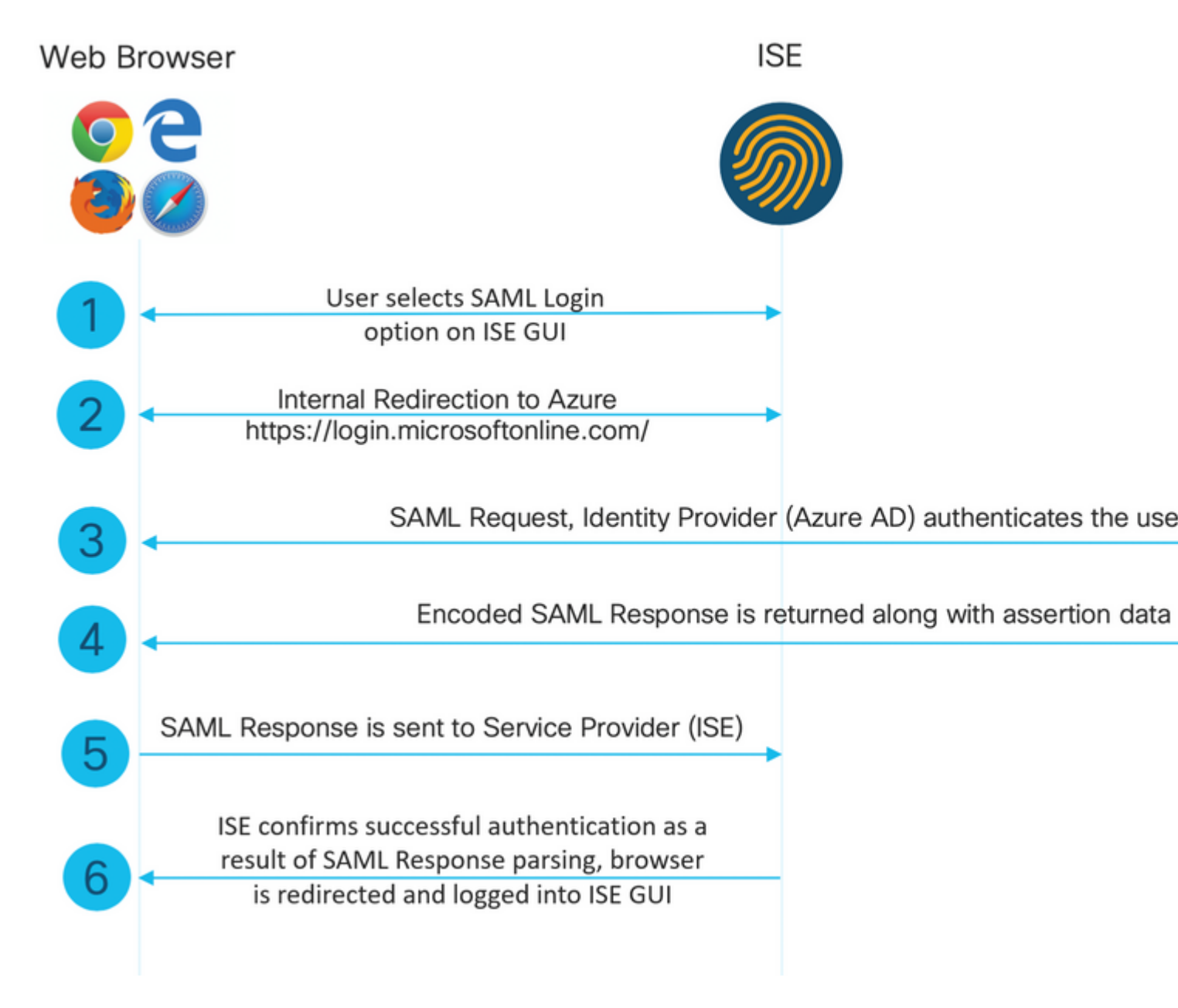

### SAML SSO-integratie configureren met Azure AD

Stap 1. SAML Identity Provider configureren op ISE

1. Azure AD configureren als externe SAML Identity Source

# Ga op ISE naar Administration > Identity Management > Externe Identity Sources > SAML ID Providers en klik op de knop Add.

Voer de **naam** van de **ID-provider** in en klik op **Indienen** om deze op te slaan. De **naam van de ID-provider** is alleen belangrijk voor ISE zoals in de afbeelding.

| ■ Cisco ISE                                                                                                    |                                                                                         |                        |        | Administration | <ul> <li>Identity Mar</li> </ul> |
|----------------------------------------------------------------------------------------------------|-----------------------------------------------------------------------------------------|------------------------|--------|----------------|----------------------------------|
| Identities Groups External Ide                                                                                                    | ntity Sources Identity Source Sequences                                                 | Settings               |        |                |                                  |
| External Identity Sources                                                                                                    | Identity Provider List > Azure SAML Identity Provider General Identity Provider Config. | Service Provider Info. | Groups | Attributes     | Advanced S                       |
| <ul> <li>Active Directory</li> <li>LDAP</li> <li>ODBC</li> <li>RADIUS Token</li> <li>RSA SecurID</li> <li>SAML Id Providers</li> <li>Social Login</li> </ul> | Id Provider Name Azure Description Azure_SSO_Admin_Login                                | ]                      |        |                |                                  |
|                                                                                                    |                                                                                         |                        |        |                |                                  |

#### 2. ISE-verificatiemethode configureren

Navigeer naar **Beheer >Systeem > Admin Access > Verificatie > Verificatiemethode** en selecteer de keuze **Wachtwoord gebaseerd**.

Selecteer de gewenste naam van de ID-provider die eerder is gemaakt in de vervolgkeuzelijst **Identity Source** zoals in de afbeelding.

|                | SE        |                            |                            |                 |              |             |        |                 |
|----------------|-----------|----------------------------|----------------------------|-----------------|--------------|-------------|--------|-----------------|
| Deployment     | Licensing | Certificates               | Logging                    | Maintenance     | Upgrade      | Health C    | hecks  | Backup & Re     |
| Authentication |           | Authenticatio              | on Method                  | Password Policy | Account Disa | able Policy | Lock/S | uspend Settings |
| Authorization  | >         | Authentica                 | ation Type                 | 0               |              |             |        |                 |
| Administrators | >         |                            |                            |                 |              |             |        |                 |
| Settings       | >         | Password     Client Ce     | l Based<br>rtificate Based |                 |              |             |        |                 |
|                |           | * Identity Sou<br>SAML:Azu | ırce                       | ~               |              |             |        |                 |

#### 3. Informatie over exportserviceproviders

Ga naar Beheer > Identiteitsbeheer > Externe Identiteitsbronnen > SAML ID Providers > [Uw SAML Provider].

Switch het tabblad naar Serviceprovider Info. en klik op de knop Exporteren zoals in de afbeelding.

Identity Provider List > Azure\_SAML

#### SAML Identity Provider

| General             | Identity Provider Config. | Service Provider Info. | Groups | Attribut |
|---------------------|---------------------------|------------------------|--------|----------|
| Service Provider In | nformation                |                        |        |          |
| Load balance        | r                         | <u></u>                |        |          |
| Export Service Pro  | ovider Info. Export (i)   |                        |        |          |
| Includes the        | e following portals:      |                        |        |          |

Sponsor Portal (default)

Download het .xml-bestand en sla het op. Noteer de URL van de locatie en de waarde van entityID.

```
<?xml version="1.0" encoding="UTF-8"?>
<md:EntityDescriptor entityID="http://CiscoISE/0049a2fd-7047-4d1d-8907-5a05a94ff5fd" xmlns:md="urn:oasis
<md:SPSS0Descriptor protocolSupportEnumeration="urn:oasis:names:tc:SAML:2.0:protocol" WantAssertionsSign</pre>
<md:KeyDescriptor use="signing">
<ds:KeyInfo xmlns:ds="http://www.w3.org/2000/09/xmldsig#">
<ds:X509Data>
<ds:X509Certificate>
MIIFTjCCAzaqAwIBAqINAq2amSlL6NAE8FY+tzANBqkqhkiG9w0BAQwFADA1MSMwIQYDVQQDExpT
QU1MX21zZTMtMS0xOS5ja3VtYXIyLmNvbTAeFw0yMTA3MTkwMzI4MDBaFw0yNjA3MTqwMzI4MDBa
MCUxIzAhBgNVBAMTG1NBTUxfaXN1My0xLTE5LmNrdW1hcjIuY29tMIICIjANBgkqhkiG9w0BAQEF
AAOCAg8AMIICCgKCAgEAvila4+S0uP3j037yCOXnHAzADupfqcgwcplJQnFxhVfnDdOixGRT8iaQ
1zdKhpwf/BsJeSznXyaPVxFcmMFHbmyt46qQ/jQQEyt7YhyohG0t1op01qDGwt0nWZGQ+ccvqXSL
Ge1HYdlDtE1LMEcGq1mCd56GfrDcJdX0cZJmiDzizyjGKDdPf+1VM5JHCo6UNLF1IFyPmGvcCXnt
NVqsYvxSzF038ciQqlm0sqrVrrYZuIUAXDWUNUq9pSGzH0FkSsZRPxrQh+3N5DEFF1Mzybvm1FYu
9h83gL4WJWMizET06Vs/D0p6BSf2MPxKe790R5TfxFqJD9DnYqCnHmGooVmnSSnDsAgWebvF1uhZ
nGGkH5R0gT7v3CDrdFtRoNYAT+Yv0941KzFCSE0sshykGSjgVn31XQ5vgDH1PvqNaYs/PWiCvmI/
wYKSTn9/hn7JM1DqOR1PGEkVjg5WbxcViejMrrIzNrIciFNz1FuggaE8tC7uyuQZa2rcmTrXGWC1
sDU4u0vFpFvrcC/lavr9Fnx7LPwXa0asvJd19SPbD+qYgshz9AI/nIXaZdioHzEQwa8pkoNRBwjZ
ef+WFC9dWIy+ctbBT0+EM06Xj1aTI1bV80mN/6LhiS8g7KpFz4RN+aq1iu6pgZ5058Zot9gqkpFw
kVS9vT4E0zwNGo7pQI8CAwEAAaN9MHswIAYDVR0RBBkwF4IVaXN1My0xLTE5LmNrdW1hcjIuY29t
MAwGA1UdEwQFMAMBAf8wCwYDVR0PBAQDAgLsMB0GA1UdDgQWBBRIkY2z/9H9PpwSn0PGARCj5iaZ
oDAdBqNVHSUEFjAUBqqrBqEFBQcDAQYIKwYBBQUHAwIwDQYJKoZIhvcNAQEMBQADqqIBAIE6mnBL
206Dkb6fHdqKd9qoN8N2bj+34ybwxqvDSwGtn4NA6Hy1q7N6iJzAD/7soZfHq0T2UTqZpRF9FsHn
CGchSHqDt3bQ7q+GWlvcqreC7R46qenaonXVrltRw11vVIdCf8JQFFMxya/rIC4mxVeoo0j1Fl9d
rvDBH+XVEt67DnQWkuLp8zPJUuqfa4H0vdm6oF3uBte0/pdUtEi6f0bqr0wCyWd9Tjq7KXfd2ITW
hMxaFsv8wWcVu0MDPkP9xUwwt6qfH0bE51uT4EYVuuHiwMNGbZqqqb+a4uSkX/EfiDVoLSL6KI31
nf/341cuRTJUmDh9q2mppbBwOcxzoUxDm+HReSe+OJhRCyIJcOvUpdNmYC8cfAZuiV/e3wk0BLZM
lqV8FTVQSnra9LwHP/PqeNAPUcRPXSwaKE4rvjvMc0aS/iYdwZhZiJ8zBdIBanMv5mGu1nvTEt9K
EEwj9ys1IHmdqoH3Em0F0qnzR0RvsMPbJxAoTFjfoITTMdQXNHhq+w1P0KXS2GCZ29vAM52d8ZCq
UrzOVxNHKWKwER/q1GqaWvh3X/G+z1shUQDrJcBdLcZI1WKUMa6XVDj18byhBM7pFGwq4z9YJZGF
```

```
</md:SPSSODescriptor>
</md:EntityDescriptor>
```

Attributen van belang uit het XML-bestand:

entityID="http://CiscoISE/100d02da-9457-41e8-87d7-0965b0714db2"

AssertionConsumer Service Location="https://10.201.232.19:8443/portal/SSOLoginResponse.action"

AssertionConsumer Service Location="<u>https://ise3-1-</u> 19.onmicrosoft.com:8443/portal/SSOLoginResponse.action"

#### Stap 2. Instellingen voor Azure AD IDP configureren

#### 1. Een Azure AD-gebruiker maken

Log in op het Azure Active Directory-beheerdersdashboard en selecteer uw AD zoals in de afbeelding.

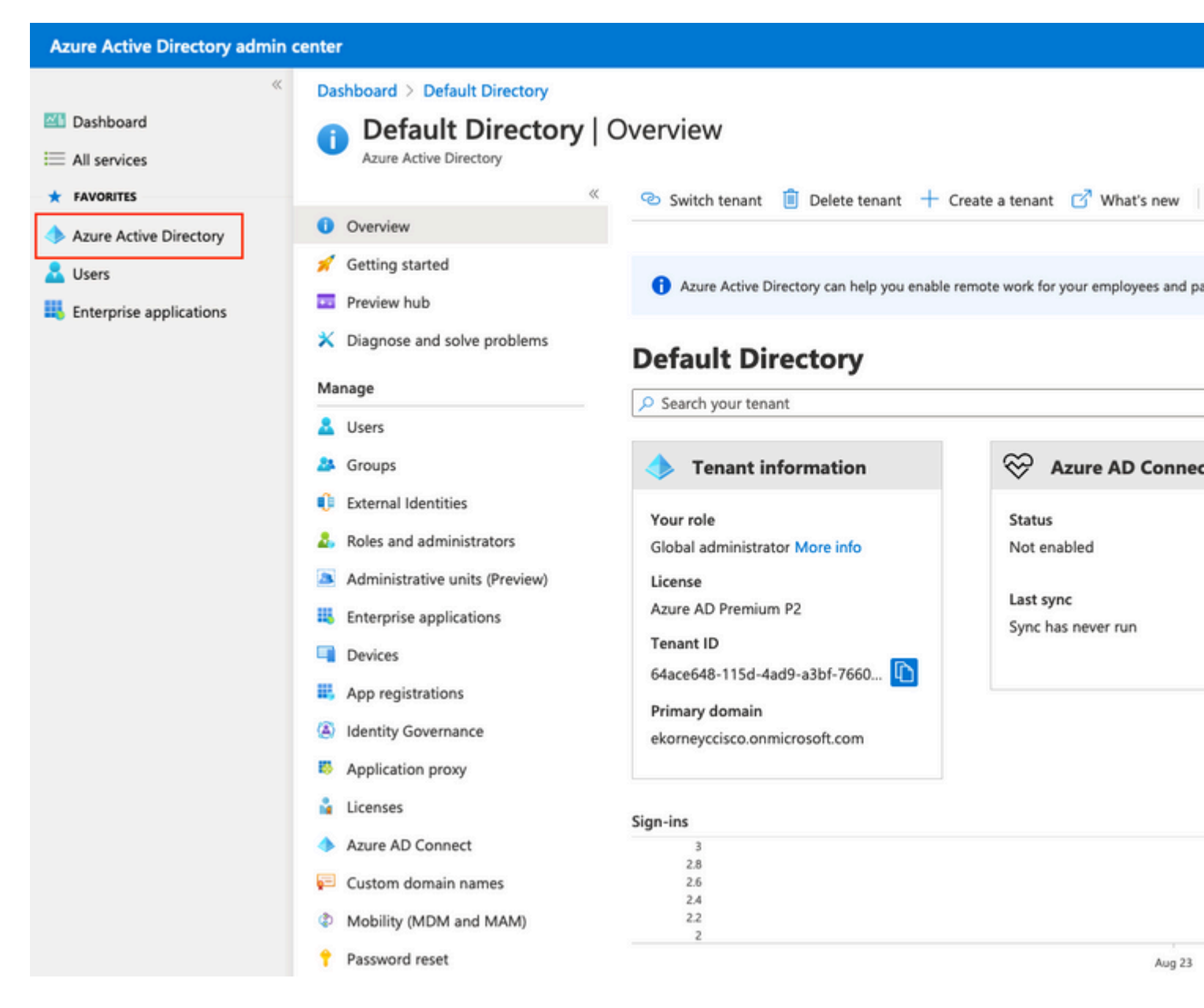

Selecteer Gebruikers, klik op Nieuwe Gebruiker, configureer Gebruikersnaam, Naam en Eerste Wachtwoord zoals vereist. Klik op Maken zoals in de afbeelding.

#### Identity

| User name * (i)  | mck  v @ gdplab2021.onmicrosoft  V D The domain name I need isn't shown here |
|------------------|------------------------------------------------------------------------------|
| Name * 🥡         | mck 🗸                                                                        |
| First name       |                                                                              |
| Last name        |                                                                              |
| Password         |                                                                              |
| Initial password | Auto-generate password     Let me create the password     Show Password      |
| Create           |                                                                              |

#### 2. Een Azure AD-groep maken

Selecteer Groepen. Klik op Nieuwe groep.

| Dashboard > Default Directory > Groups                            |                                                           |
|-------------------------------------------------------------------|-----------------------------------------------------------|
| Groups   All groups<br>Default Directory - Azure Active Directory |                                                           |
| «                                                                 | + New group ↓ Download groups 🛍 Delete                    |
| 🐣 All groups                                                      |                                                           |
| A Deleted groups                                                  | This page includes previews available for your evaluation |
| X Diagnose and solve problems                                     | Search groups                                             |

Groepstype behouden als **security**. Configureer de **groepsnaam** zoals in de afbeelding.

| Azure Active Directory admin of | center                                        |
|---------------------------------|-----------------------------------------------|
| «                               | Dashboard > TAC > Groups >                    |
| 🚈 Dashboard                     | New Group                                     |
| E All services                  | •                                             |
| ★ FAVORITES                     | Group type *                                  |
| 🔶 Azure Active Directory        | Security                                      |
| 🚨 Users                         | Group name * ①                                |
| Enterprise applications         | ISE Admin Group                               |
|                                 | Group description ①                           |
|                                 | Enter a description for the group             |
|                                 | Azure AD roles can be assigned to the group 🛈 |
|                                 | Yes No                                        |
|                                 | Membership type * 🕡                           |
|                                 | Assigned                                      |
|                                 | Owners                                        |
|                                 | No owners selected                            |
|                                 | Members                                       |
|                                 | No members selected                           |
|                                 |                                               |

#### 3. Wijs Azure AD-gebruiker toe aan de groep

Klik op **Geen leden geselecteerd.** Kies de gebruiker en klik op **Selecteren. Klik op Aanmaken** om de groep te maken waaraan een gebruiker is toegewezen.

### Add members

| Search (i) |   |
|------------|---|
|            | × |
|            |   |

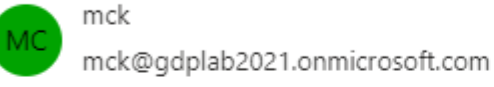

Selected items

No items selected

Maak een notitie van **Group Object id**, in dit scherm, het is **576c60ec-c0b6-4044-a8ec-d395b1475d6e** voor **ISE Admin Group** zoals in de afbeelding.

| Dashboard >                   |                                       |                                                  |           |
|-------------------------------|---------------------------------------|--------------------------------------------------|-----------|
| Groups   All groups           |                                       |                                                  |           |
| ~                             | 🕂 New group 🚽 Download groups         | : 🗊 Delete 👌 Refresh 🛛 💷 Columns                 | 💀 Pre     |
| All groups                    | •                                     |                                                  |           |
| Deleted groups                | This page includes previews available | for your evaluation. View previews $\rightarrow$ |           |
| X Diagnose and solve problems | Search groups                         | + Add filters                                    |           |
| Settings                      | Name                                  | Object Id                                        | Group Typ |
| log General                   | ISE Admin Group                       | 576c60ec-c0b6-4044-a8ec-d395b1475d6e             | Security  |
| Expiration                    |                                       |                                                  |           |
| Naming policy                 |                                       |                                                  |           |

#### 4. Een Azure AD Enterprise-toepassing maken

Selecteer onder AD de optie Enterprise Application (Enterprise-toepassingen) en klik op New application (Nieuwe toepassing).

| Azure Active Directory admin  | center                                          |                          |                                            |
|-------------------------------|-------------------------------------------------|--------------------------|--------------------------------------------|
| « Dashboard                   | Dashboard > Default Directory > Enterp          | rise applications        | ations                                     |
| ⊞ All services                | Default Directory - Azure Active Directory      |                          |                                            |
| ★ FAVORITES                   | ×                                               | + New application        | ≡ Columns     ⊡ Preview feat               |
| Azure Active Directory        | Overview                                        | 🕜 Try out the new En     | terprise Apps search preview! Click to ena |
| Users Enterprise applications | <ul> <li>Diagnose and solve problems</li> </ul> | Application type         | Applications status                        |
|                               | Manage                                          | Enterprise Applications  | Any                                        |
|                               | All applications                                | First 50 shown, to searc | h all of your applications, enter a disp   |

Selecteer de optie Uw eigen toepassing maken.

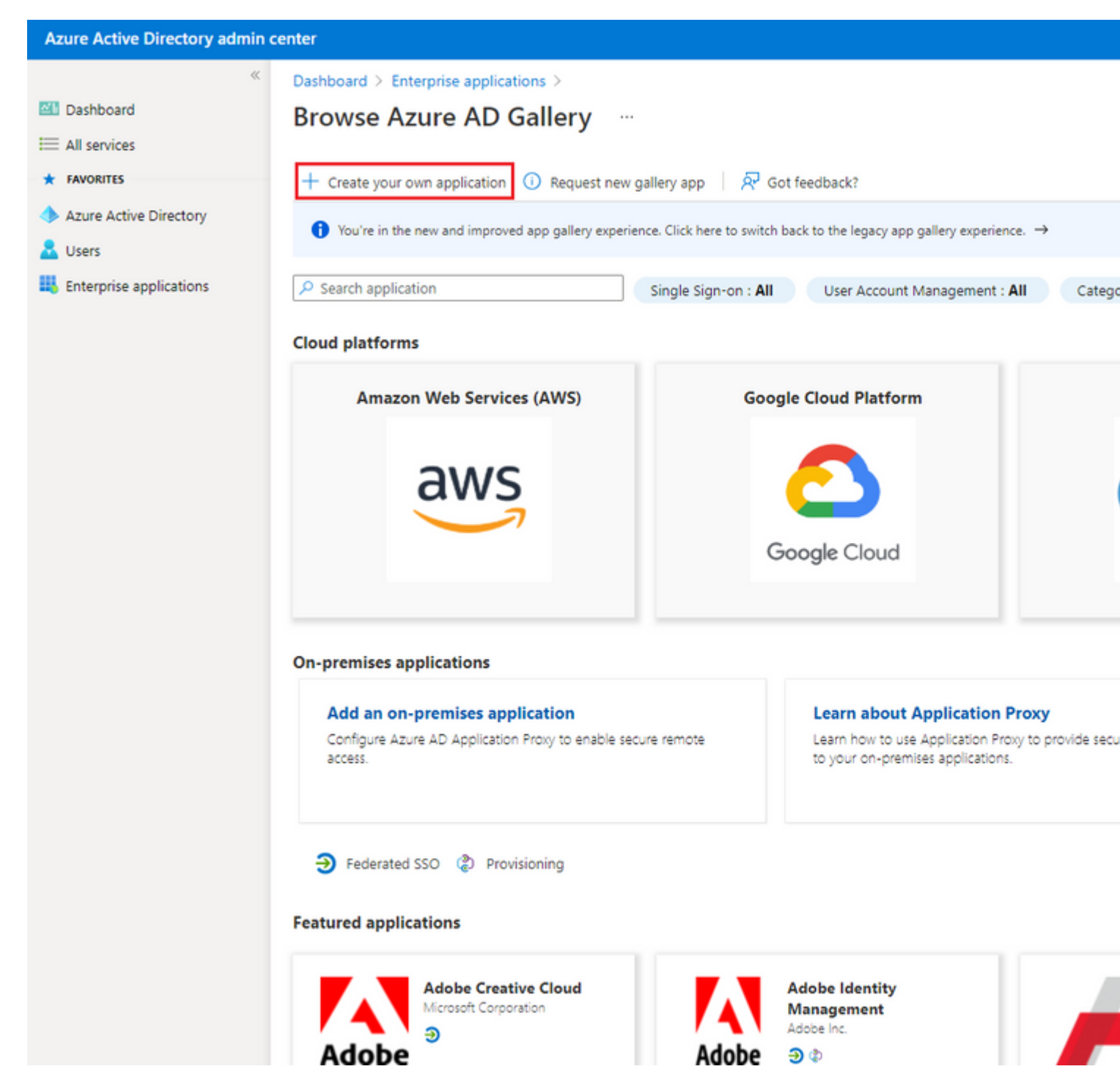

Voer de naam van uw toepassing in en selecteer de **knop Integrate een andere toepassing die u niet vindt in de galerij (Non-gallery)** en klik op de knop **Create** zoals getoond in de afbeelding.

# Create your own application

What's the name of your app?

ISE\_3\_1\_Admin\_SSO

What are you looking to do with your application?

O Configure Application Proxy for secure remote access to an on-premises application

Register an application to integrate with Azure AD (App you're developing)

Integrate any other application you don't find in the gallery (Non-gallery)

Create

5. Voeg groep toe aan de toepassing

Selecteer Gebruikers en groepen toewijzen.

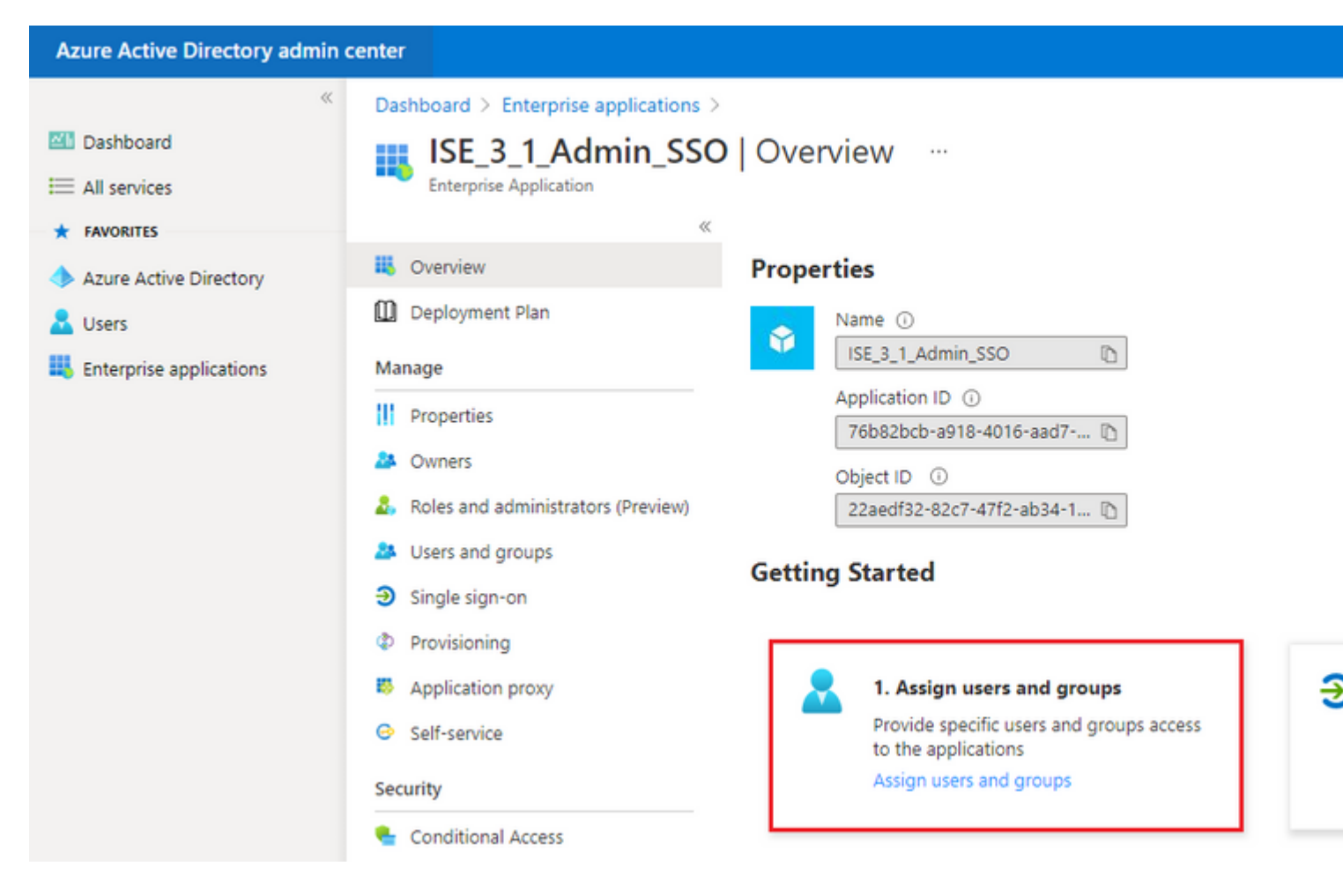

#### Klik op Gebruiker/groep toevoegen.

| Azure Active Directory admin                   | center                                                                                 |                                                                                              |                                                         |
|------------------------------------------------|----------------------------------------------------------------------------------------|----------------------------------------------------------------------------------------------|---------------------------------------------------------|
| ≪<br>■ Dashboard<br>■ All services             | Dashboard > Enterprise applications > I<br>ISE_3_1_Admin_SSO<br>Enterprise Application | ISE_3_1_Admin_SSO<br>Users and groups                                                        |                                                         |
| FAVORITES     Azure Active Directory     Isers | «  Overview  Deployment Plan                                                           | + Add user/group                                                                             | R Got feedback?<br>Ities to prevent this. $\rightarrow$ |
| Enterprise applications                        | Manage<br>III Properties                                                               | First 200 shown, to search all users & groups, enter a display name.     Display Name Object | Туре                                                    |

Klik op Gebruikers en groepen.

| Azure Active Directory admin o                                                                                                    | enter                                                                                                    |
|----------------------------------------------------------------------------------------------------|----------------------------------------------------------------------------------------------------|
| <ul> <li>Mashboard</li> <li>All services</li> <li>FAVORITES</li> <li>Azure Active Directory</li> <li>Users</li> <li>Enterprise applications</li> </ul> | Dashboard > Default Directory > Enterprise applications > Add an application<br>Add Assignment<br>Default Directory<br>Users and groups<br>None Selected<br>Select a role<br>User |
|                                                                                                    |                                                                                                    |

Kies de groep die u eerder hebt ingesteld en klik op Selecteren.

**Opmerking:** Selecteer de juiste set gebruikers of groepen die toegang krijgen zoals bedoeld, aangezien de hier genoemde gebruikers en groepen toegang krijgen tot de ISE zodra de installatie is voltooid.

# Users and groups

| 🔎 Sear | ch                                    |
|--------|---------------------------------------|
| I      | ISE Admin Group                       |
| МС     | mck<br>mck@gdplab2021.onmicrosoft.com |

Klik op Toewijzen nadat de groep is geselecteerd.

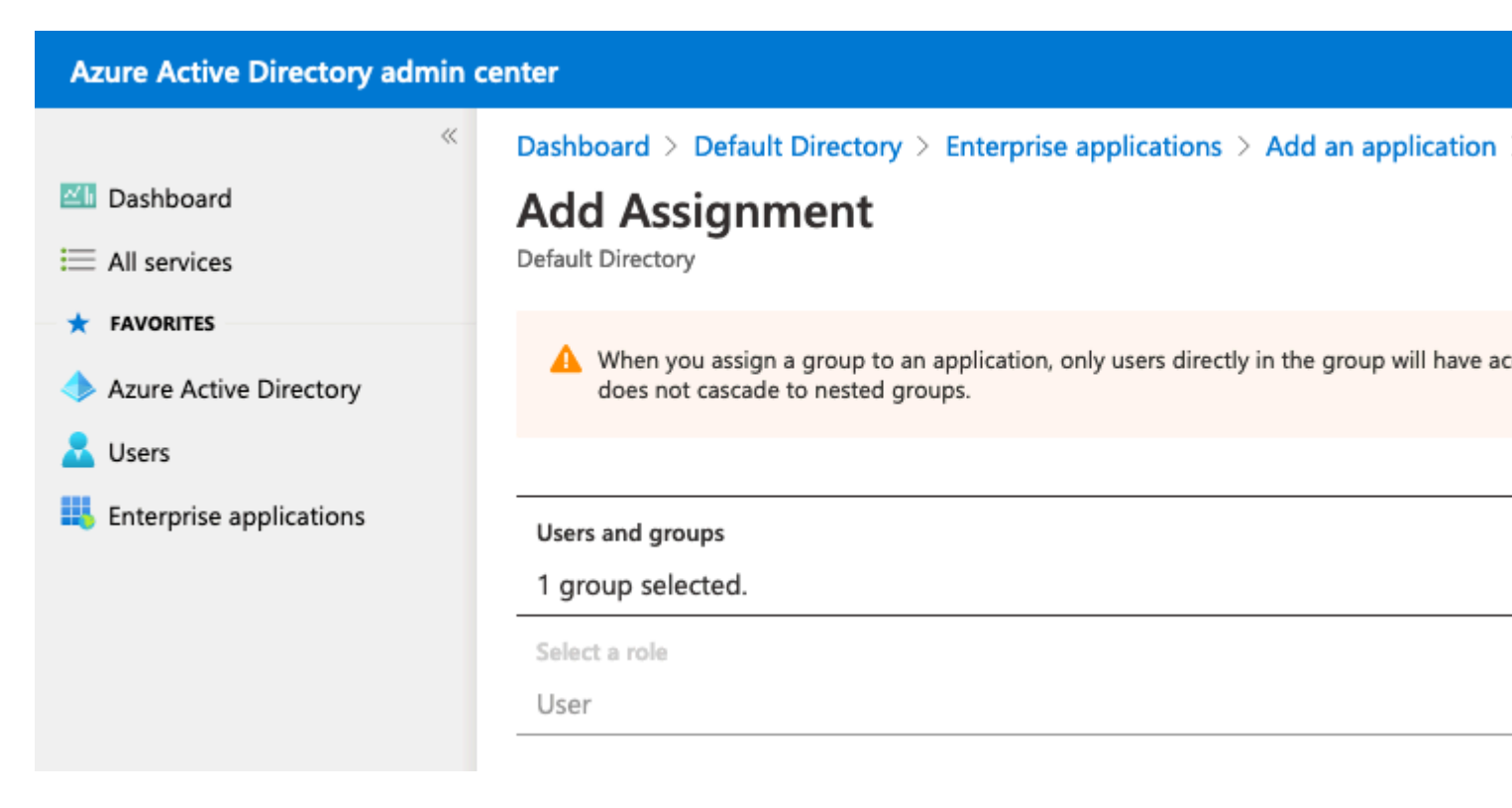

Hierdoor wordt het menu **Gebruikers en groepen** voor de geconfigureerde toepassing gevuld met de geselecteerde groep.

| Azure Active Directory admin                    | center                                                                                                    |                                                                                                    |
|-------------------------------------------------|----------------------------------------------------------------------------------------------------|----------------------------------------------------------------------------------------------------|
| ≪<br>■ Dashboard<br>■ All services              | Dashboard > ISE_3_1_Admin_SSO<br>ISE_3_1_Admin_SSO<br>Enterprise Application                                                 | Users and groups                                                                                                    |
| FAVORITES     Azure Active Directory     Lisers | «<br>Overview<br>Deployment Plan                                                                                             | <ul> <li>+ Add user/group  Edit  Remove  Update Credentials</li> <li>The application will appear for assigned users within My Apps. Set 'visible</li> </ul> |
| Enterprise applications                         | Manage          Manage         Properties         Owners         Roles and administrators (Preview)         Users and groups | <ul> <li>First 200 shown, to search all users &amp; groups, enter a display name.</li> <li>Display Name</li> <li>ISE Admin Group</li> </ul>                 |

#### 6. Een Azure AD Enterprise-toepassing configureren

Navigeer terug naar uw Applicatie en klik op Enkelvoudige aanmelding instellen.

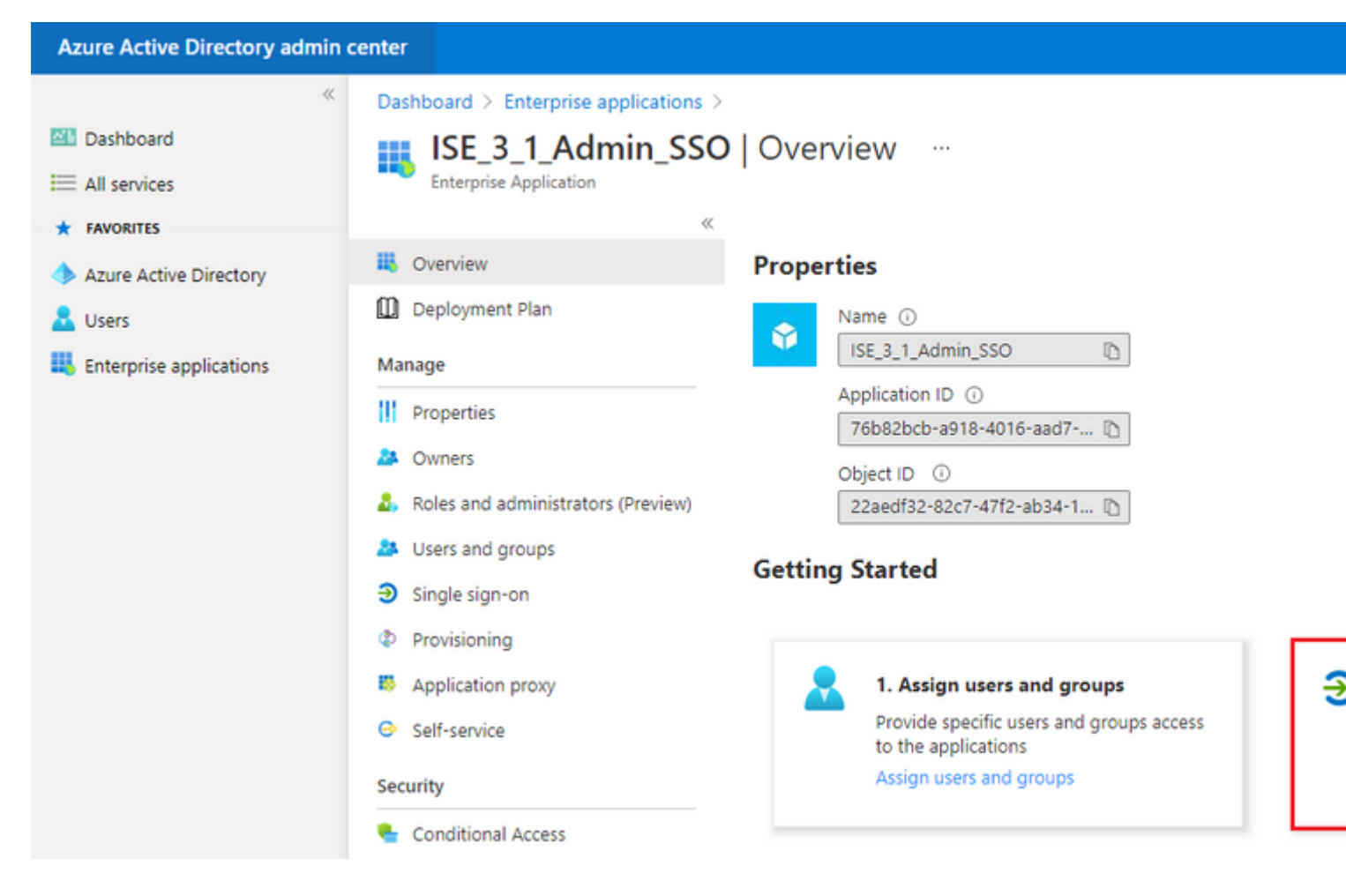

Selecteer SAML op het volgende scherm.

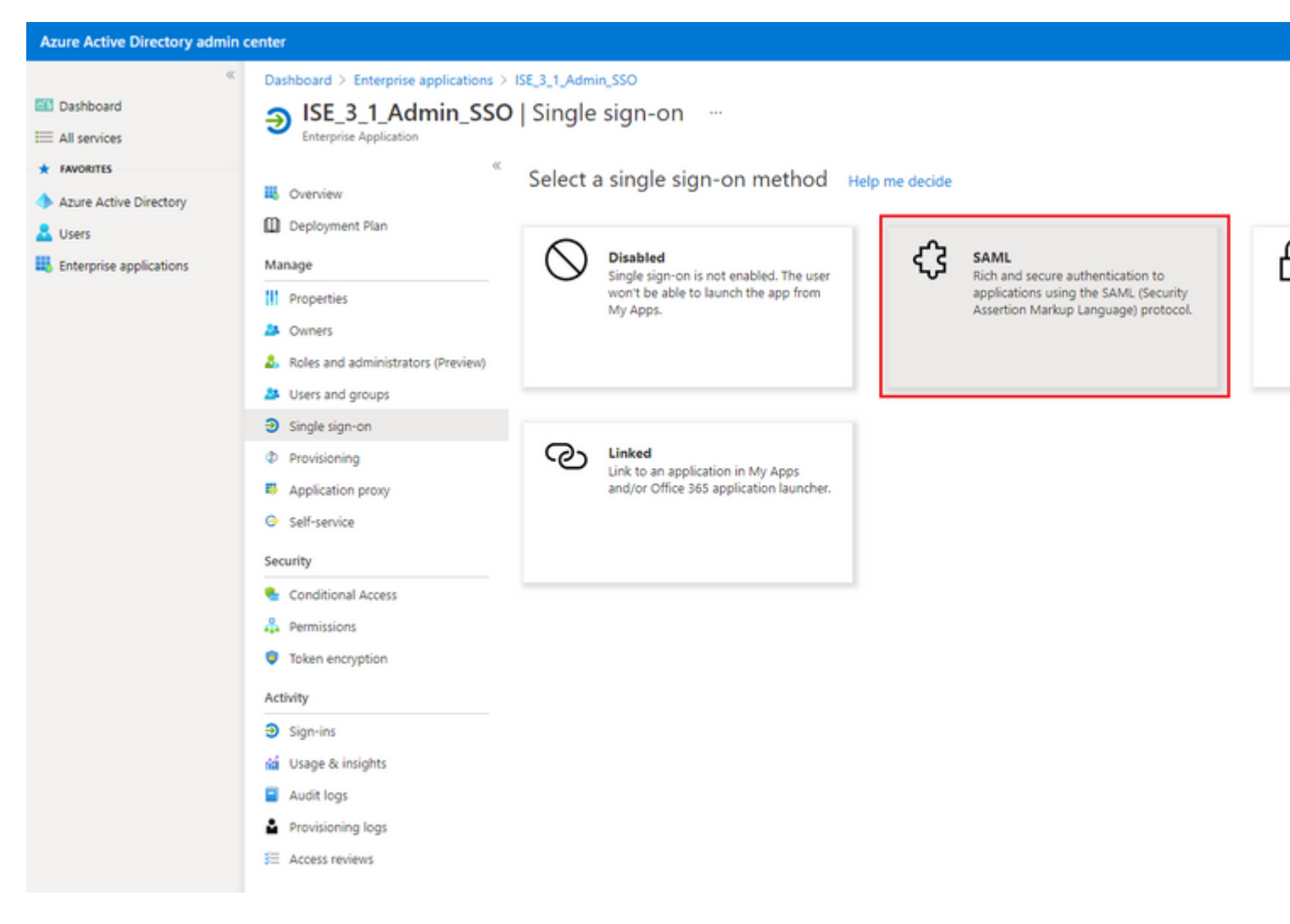

#### Klik op Bewerken naast Basis SAML Configuration.

```
Set up Single Sign-On with SAML
```

Read the configuration guide C<sup>2</sup> for help integrating ISE30.

| Basic SAML Configuration                   |                        | 🖉 Edit |
|--------------------------------------------|------------------------|--------|
| Identifier (Entity ID)                     | Required               |        |
| Reply URL (Assertion Consumer Service URL) | Required               |        |
| Sign on URL                                | Optional               |        |
| Relay State                                | Optional               |        |
| Logout Url                                 | Optional               |        |
| User Attributes & Claims                   |                        | 🖉 Edit |
| givenname                                  | user.givenname         |        |
| surname                                    | user.surname           |        |
| emailaddress                               | user.mail              |        |
| name                                       | user.userprincipalname |        |
|                                            |                        |        |

Populate Identifier (Entity ID) met de waarde van **entityID** uit het XML-bestand uit de stap **Export Service Provider Information.** Populate **Reply URL (Assertion Consumer Service URL)** met de waarde van **Opmerking:** Antwoord URL fungeert als een pass list, die bepaalde URL's toestaat om als bron te fungeren wanneer deze wordt doorgestuurd naar de IdP pagina.

# **Basic SAML Configuration**

🗄 Save

Identifier (Entity ID) \* 🕕

The default identifier will be the audience of the SAML response for IDP-initiated SSO

|                                                                   | Default                 |   |
|-------------------------------------------------------------------|-------------------------|---|
| http://CiscoISE/0049a2fd-7047-4d1d-8907-5a05a94ff5fd              | <ul> <li>✓ ①</li> </ul> | Î |
| http://adapplicationregistry.onmicrosoft.com/customappsso/primary |                         | Û |
|                                                                   |                         |   |

#### Reply URL (Assertion Consumer Service URL) \* ()

The default reply URL will be the destination in the SAML response for IDP-initiated SSO

|                                                           | Default                |   |
|-----------------------------------------------------------|------------------------|---|
| https://10.201.232.19:8443/portal/SSOLoginResponse.action | <ul> <li>i)</li> </ul> | Î |
|                                                           |                        |   |
|                                                           |                        |   |
| Sign on URL 🛈                                             |                        |   |
| Enter a sign on URL                                       |                        |   |
|                                                           |                        |   |
| Relay State ①                                             |                        |   |
| Enter a relay state                                       |                        |   |

#### Logout Url 🛈

Enter a logout url

#### 7. Active Directory-groepskenmerk configureren

Klik op **Bewerken** naast de **Gebruikerskenmerken & claims** om de eerder ingestelde waarde voor groepsattributen terug te geven.

| User Attributes & Claims |                        |  |  |  |
|--------------------------|------------------------|--|--|--|
| givenname                | user.givenname         |  |  |  |
| surname                  | user.surname           |  |  |  |
| emailaddress             | user.mail              |  |  |  |
| name                     | user.userprincipalname |  |  |  |
| Unique User Identifier   | user.userprincipalname |  |  |  |

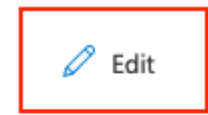

#### Klik op Een groepsclaim toevoegen.

| Azure Active Directory admin o                             | enter                                                                                                    |         |
|------------------------------------------------------------|----------------------------------------------------------------------------------------------------|---------|
| <ul> <li>With the services</li> <li>★ FAVORITES</li> </ul> | Dashboard > Enterprise applications > ISE30 > SAML-based Sign-on >         User Attributes & Claims         + Add new claim         + Add new claim         + Add a group claim |         |
| <ul> <li>Azure Active Directory</li> <li>Users</li> </ul>  | Required claim                                                                                                    |         |
| Enterprise applications                                    | Unique User Identifier (Name ID)                                                                                                    | v<br>u: |
|                                                            | Additional claims Claim name                                                                                                    | V       |
|                                                            | http://schemas.xmlsoap.org/ws/2005/05/identity/claims/emailaddress                                                                                                    | u       |
|                                                            | http://schemas.xmlsoap.org/ws/2005/05/identity/claims/givenname                                                                                                    | u       |
|                                                            | http://schemas.xmlsoap.org/ws/2005/05/identity/claims/name                                                                                                    | u       |
|                                                            | http://schemas.xmlsoap.org/ws/2005/05/identity/claims/surname                                                                                                    | u       |
|                                                            |                                                                                                    |         |

Selecteer **Beveiligingsgroepen** en klik op **Opslaan**. Selecteer **Groep-ID** onder het vervolgkeuzemenu **Bronkenmerken**. Selecteer het aanvinkvakje om de naam van de groepsclaim aan te passen en voer de naam **Groepen in**.

# **Group Claims**

Manage the group claims used by Azure AD to populate SAML tokens issued to your app

Which groups associated with the user should be returned in the claim?

| All groups                                                                         |        |
|------------------------------------------------------------------------------------|--------|
| <ul> <li>Security groups</li> </ul>                                                |        |
| O Directory roles                                                                  |        |
| Groups assigned to the application                                                 |        |
| Source attribute *                                                                 |        |
| Group ID                                                                           | $\sim$ |
| <ul> <li>Customize the name of the group claim</li> <li>Name (required)</li> </ul> |        |
|                                                                                    |        |
| Groups                                                                             |        |
| Groups Namespace (optional)                                                        |        |
| Groups Namespace (optional)                                                        |        |

Noteer de naam van de claim voor de groep. In dit geval gaat het om Groepen.

| Azure Active Directory admin c                                                                   | enter                                                                                                    |        |
|--------------------------------------------------------------------------------------------------|----------------------------------------------------------------------------------------------------|--------|
| <ul> <li>         Mathematical Structures         All services         FAVORITES     </li> </ul> | Dashboard > Enterprise applications > ISE_3_1_Admin_SSO > SAML-based Sig         User Attributes & Claims         + Add new claim       + Add a group claim         ==       Columns | jn-on⇒ |
| Azure Active Directory Users                                                                     | Required claim                                                                                                    |        |
| Enterprise applications                                                                          | Claim name                                                                                                    | Value  |
|                                                                                                  | Additional claims<br>Claim name                                                                                                    | Value  |
|                                                                                                  | Groups                                                                                                    | user.  |
|                                                                                                  | http://schemas.xmlsoap.org/ws/2005/05/identity/claims/emailaddress                                                                                                    | user.  |
|                                                                                                  | http://schemas.xmlsoap.org/ws/2005/05/identity/claims/givenname                                                                                                    | user.  |
|                                                                                                  | http://schemas.xmlsoap.org/ws/2005/05/identity/claims/name                                                                                                    | user.  |
|                                                                                                  | http://schemas.xmlsoap.org/ws/2005/05/identity/claims/surname                                                                                                    | user.s |

#### 8. Azure Federation Metadata XML-bestand downloaden

Klik op Downloaden tegen Federatie Metadata XML in SAML Signing Certificate.

| SAIVIL Signing Certificate  | 🖉 Ec                                            |
|-----------------------------|-------------------------------------------------|
| Status                      | Active                                          |
| Thumbprint                  | B24F4BB47B350C93DE3D59EC87EE4C815C884462        |
| Expiration                  | 7/19/2024, 12:16:24 PM                          |
| Notification Email          | chandandemo@outlook.com                         |
| App Federation Metadata Url | https://login.microsoftonline.com/182900ec-e960 |
| Certificate (Base64)        | Download                                        |
| Certificate (Raw)           | Download                                        |
| Federation Metadata XML     | Download                                        |

### Stap 3. MetaData uploaden van Azure Active Directory naar ISE

Ga naar Beheer > Identity Management > Externe Identity Resources > SAML ID Providers > [Uw SAML Provider].

Switch het tabblad naar **Identity Provider Config.** en klik op **Bladeren**. Selecteer **Federatie Metadata XML** bestand uit stap **Download Azure Federation Metadata XML** en klik op **Opslaan**.

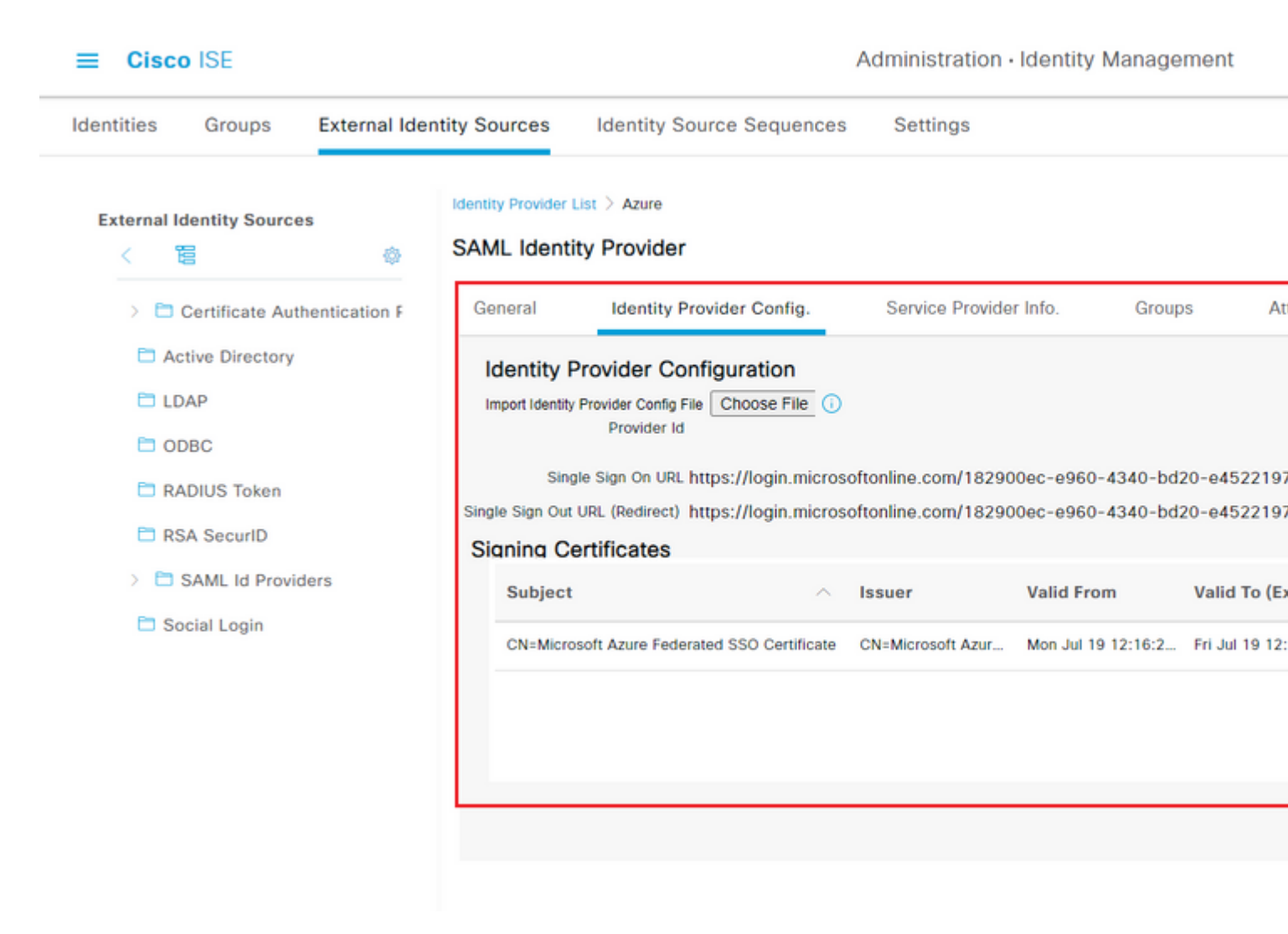

#### Stap 4. SAML-groepen op ISE configureren

Switch naar tab **Groepen** en plak de waarde van **Claim naam** van **Configure Active Directory Group attribuut** in **Group Membership Attribute**.

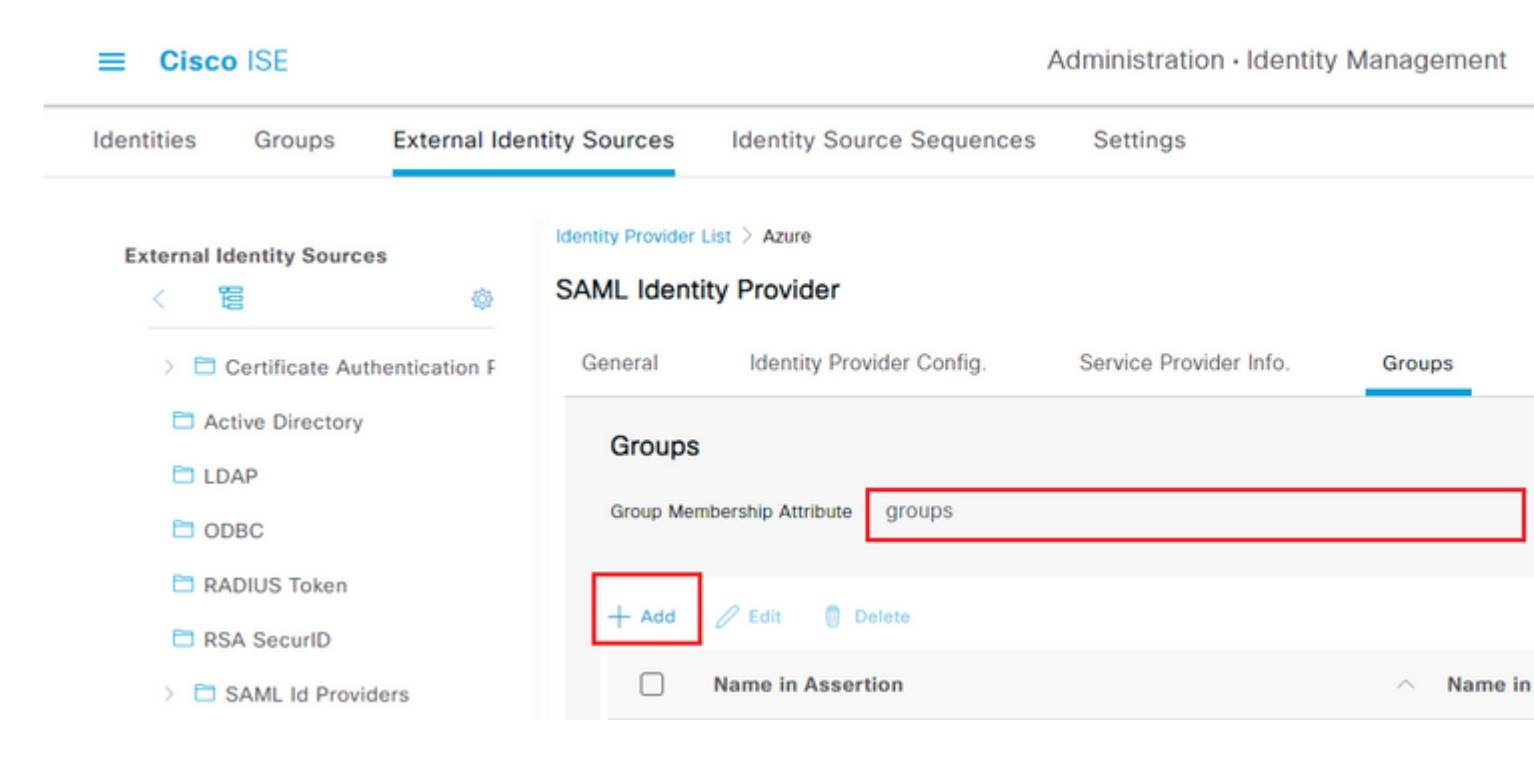

Klik op **Toevoegen**. **Naam** invullen **in Assertion** met de waarde van **Group Object ID** van **ISE Admin Group** opgenomen in **Toewijzen Azure Active Directory-gebruiker aan de groep**.

Configureer **Naam in ISE** met de vervolgkeuzelijst en selecteer de juiste groep op ISE. In dit voorbeeld is de gebruikte groep **Super Admin.** Klik op **OK.** Klik op **Save (Opslaan).** 

Hiermee wordt een koppeling gemaakt tussen Groep in Azure en Groepsnaam op ISE.

| Add Group          |                                                                                                    | X |
|--------------------|----------------------------------------------------------------------------------------------------|---|
| *Name in Assertion | 576c60ec-c0b6-4044-a8ec-d3                                                                                                    |   |
| *Name in ISE       | Customization Admin                                                                                                    |   |
|                    | Customization Admin<br>ERS Admin<br>ERS Operator<br>Elevated System Admin<br>Helpdesk Admin<br>Identity Admin<br>MnT Admin<br>Network Device Admin<br>Policy Admin<br>RBAC Admin<br>SPOG Admin<br>Super Admin |   |
|                    | System Admin<br>TACACS+ Admin                                                                                                    |   |

#### (Optioneel) Stap 5. RBAC-beleid configureren

Van de vorige stap, zijn er vele verschillende types van de niveaus van de gebruikerstoegang die op ISE kunnen worden gevormd.

Als u op rol gebaseerde toegangscontroleregelingen (RBAC) wilt bewerken, gaat u naar Beheer > Systeem

#### > Admin Access > Autorisatie > Rechten > RBAC-beleid en configureert u het beleid naar wens.

Dit beeld is een verwijzing naar de steekproefconfiguratie.

#### ✓ RBAC Policies

| Rule Name             |                            | ule Name Admin Groups |                       |   | Permissions |                        |  |
|-----------------------|----------------------------|-----------------------|-----------------------|---|-------------|------------------------|--|
| <b>~</b> ~            | Customization Admin Policy | lf                    | Customization Admin   | + | then        | Customization Admin N  |  |
| <b>~</b> ~            | Elevated System Admin Poli | lf                    | Elevated System Admin | + | then        | System Admin Menu Ad   |  |
|                       | ERS Admin Policy           | lf                    | ERS Admin             | + | then        | Super Admin Data Acce  |  |
| <b>~</b> ~            | ERS Operator Policy        | lf                    | ERS Operator          | + | then        | Super Admin Data Acce  |  |
| <b>~</b> ~            | ERS Trustsec Policy        | lf                    | ERS Trustsec          | + | then        | Super Admin Data Acce  |  |
| <ul> <li>✓</li> </ul> | Helpdesk Admin Policy      | lf                    | Helpdesk Admin        | + | then        | Helpdesk Admin Menu    |  |
| <b>~</b> ~            | Identity Admin Policy      | lf                    | Identity Admin        | + | then        | Identity Admin Menu Ad |  |
|                       | MnT Admin Policy           | lf                    | MnT Admin             | + | then        | MnT Admin Menu Acce    |  |
| <ul> <li>✓</li> </ul> | Network Device Policy      | lf                    | Network Device Admin  | + | then        | Network Device Menu A  |  |
| <b>~</b> ~            | Policy Admin Policy        | lf                    | Policy Admin          | + | then        | Policy Admin Menu Acc  |  |
| <b>~</b> ~            | RBAC Admin Policy          | lf                    | RBAC Admin            | + | then        | RBAC Admin Menu Acc    |  |
| <ul> <li>✓</li> </ul> | Read Only Admin Policy     | lf                    | Read Only Admin       | + | then        | Super Admin Menu Acc   |  |
| <b>~</b> ~            | SPOG Admin Policy          | lf                    | SPOG Admin            | + | then        | Super Admin Data Acce  |  |
| <ul> <li>✓</li> </ul> | Super Admin Policy         | lf                    | Super Admin           | + | then        | Super Admin Menu Acc   |  |
| <b>~</b> ~            | Super Admin_Azure          | lf                    | Super Admin           | + | then        | Super Admin Menu Acc   |  |
| <b>~</b> ~            | System Admin Policy        | lf                    | System Admin          | + | then        | System Admin Menu Ad   |  |
| <b>~</b> ~            | TACACS+ Admin Policy       | lf                    | TACACS+ Admin         | + | then        | TACACS+ Admin Menu     |  |
|                       |                            |                       |                       |   |             |                        |  |

### Verifiëren

Bevestig dat uw configuratie correct werkt.

Opmerking: SAML SSO Login test van de Azure testfunctionaliteit werkt niet. Het SAML-verzoek

moet door ISE worden geïnitieerd om de Azure SAML SSO correct te laten werken.

Open het aanloopscherm voor ISE GUI. U krijgt een nieuwe optie om in te loggen met SAML.

1. Open de inlogpagina van de ISE GUI en klik op Inloggen met SAML.

| cisco                    |
|--------------------------|
| Identity Services Engine |
| Log In With SAML         |
| Log In With ISE          |
| English   日本語            |
| Problems logging in?     |

2. U wordt omgeleid naar het Microsoft-inlogscherm. Voer uw **gebruikersnaam** in voor een account in een groep die is toegewezen aan ISE, zoals hier wordt getoond, en klik op **Volgende** zoals in de afbeelding.

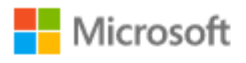

Forgot my password

# Sign in

mck@gdplab2021.onmicrosoft.com

| Can't          | access your | account?          |            |         |             |           |
|----------------|-------------|-------------------|------------|---------|-------------|-----------|
|                |             |                   |            |         | Nevt        |           |
|                |             |                   |            |         | TUCAL       |           |
| 3. Voer uw     | wachtwo     | <b>ord</b> voor d | e gebruike | r in en | ı klik op I | Inloggen. |
|                | Microso     | ft                |            |         |             |           |
| $\leftarrow$ 1 | nck@gdpl    | ab2021.on         | microsoft. | com     |             |           |
| En             | ter pas     | sword             |            |         |             |           |
| ••••           | ••••        |                   |            |         |             |           |

Sign in

4. U wordt nu doorgestuurd naar het ISE-toepassingsdashboard met de juiste rechten die zijn ingesteld op basis van de eerder geconfigureerde ISE-groep zoals in de afbeelding.

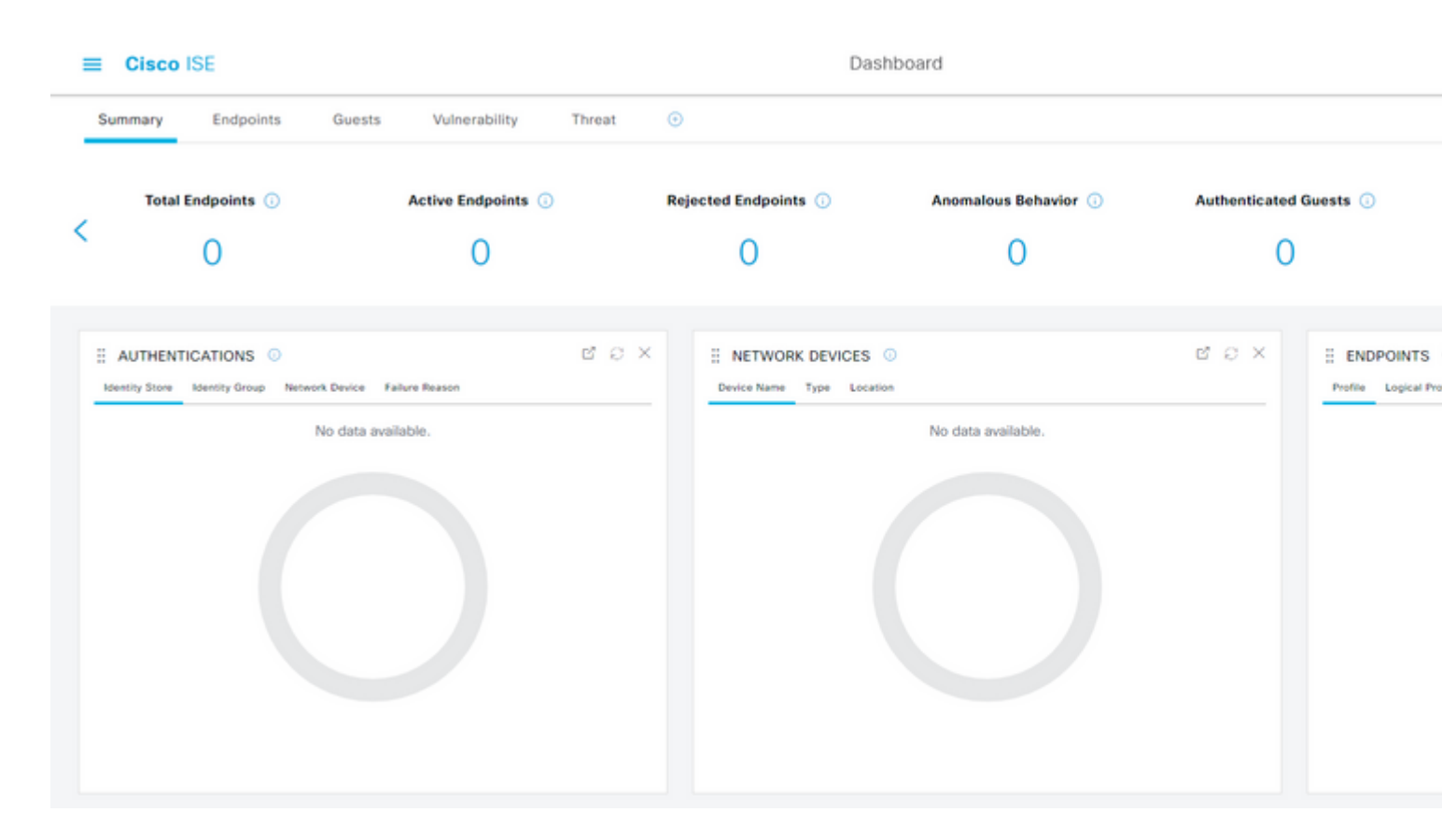

### Problemen oplossen

Deze sectie bevat informatie waarmee u problemen met de configuratie kunt oplossen.

#### Veelvoorkomende problemen

Het is belangrijk om te begrijpen dat SAML-verificatie wordt afgehandeld tussen de browser en de Azure Active Directory. Daarom kunt u verificatiegerelateerde fouten rechtstreeks opvragen bij de Identity Provider (Azure), waar de ISE-overeenkomst nog niet is gestart.

Probleem 1. "Uw account of wachtwoord is onjuist" fout wordt gezien nadat u de aanmeldingsgegevens hebt ingevoerd. Hier worden gebruikersgegevens nog niet door ISE ontvangen en blijft het proces op dit punt nog steeds bij IdP (Azure).

De meest waarschijnlijke reden is dat de accountinformatie onjuist is of dat het wachtwoord niet juist is. Om te repareren: stel het wachtwoord opnieuw in of geef het juiste wachtwoord op voor die account zoals in de afbeelding.

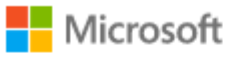

← mck@gdplab2021.onmicrosoft.com

### Enter password

Your account or password is incorrect. If you don't remember your password, reset it now.

Password

Forgot my password

Sign in

Probleem 2. De gebruiker maakt geen deel uit van de groep die toegang zou moeten krijgen tot SAML SSO. Net als bij de vorige case worden gebruikersgegevens nog niet door ISE ontvangen en blijft het proces op dit punt nog steeds bij IdP (Azure).

Om dit op te lossen: controleer of de **Add groep aan de Application** configuratie stap correct wordt uitgevoerd zoals in het afbeelding.

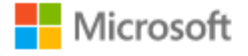

# Sign in

Sorry, but we're having trouble signing you in.

AADSTS50105: The signed in user 'userwithoutgroup@gdplab2021.onmicrosoft.com' is not assigned to a role for the application '76b82bcb-a918-4016-aad7-b43bc4326254'(ISE\_3\_1\_Admin\_SSO).

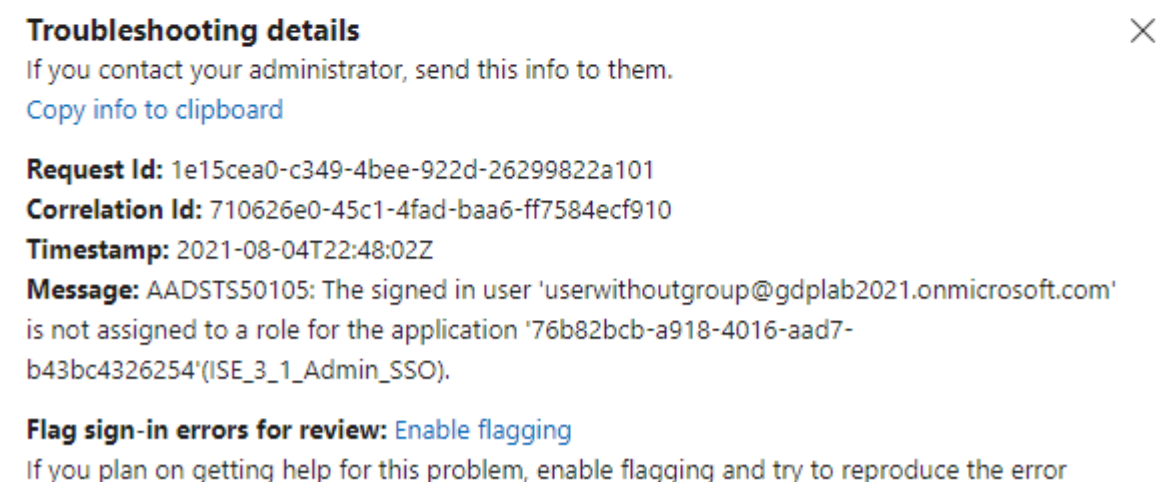

within 20 minutes. Flagged events make diagnostics available and are raised to admin attention.

Probleem 3. ISE Application Server kan geen SAML-aanmeldingsverzoeken verwerken. Dit probleem doet zich voor wanneer het SAML-verzoek wordt geïnitieerd door de Identity Provider, Azure, in plaats van de Service Provider, ISE. Het testen van SSO Login van Azure AD werkt niet omdat ISE geen ondersteuning biedt voor door SAML geïnitieerde identiteitsprovider-verzoeken.

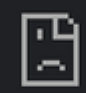

# This page isn't working

10.201.232.19 is currently unable to handle this req

HTTP ERROR 500

#### Dashboard > Enterprise applications > ISE\_3\_1\_Admin\_SSO >

ISE\_3\_1\_Admin\_SSO | SAML-based Sign-on Enterprise Application

#### Test single sign-on with ISE\_3\_1\_Adu

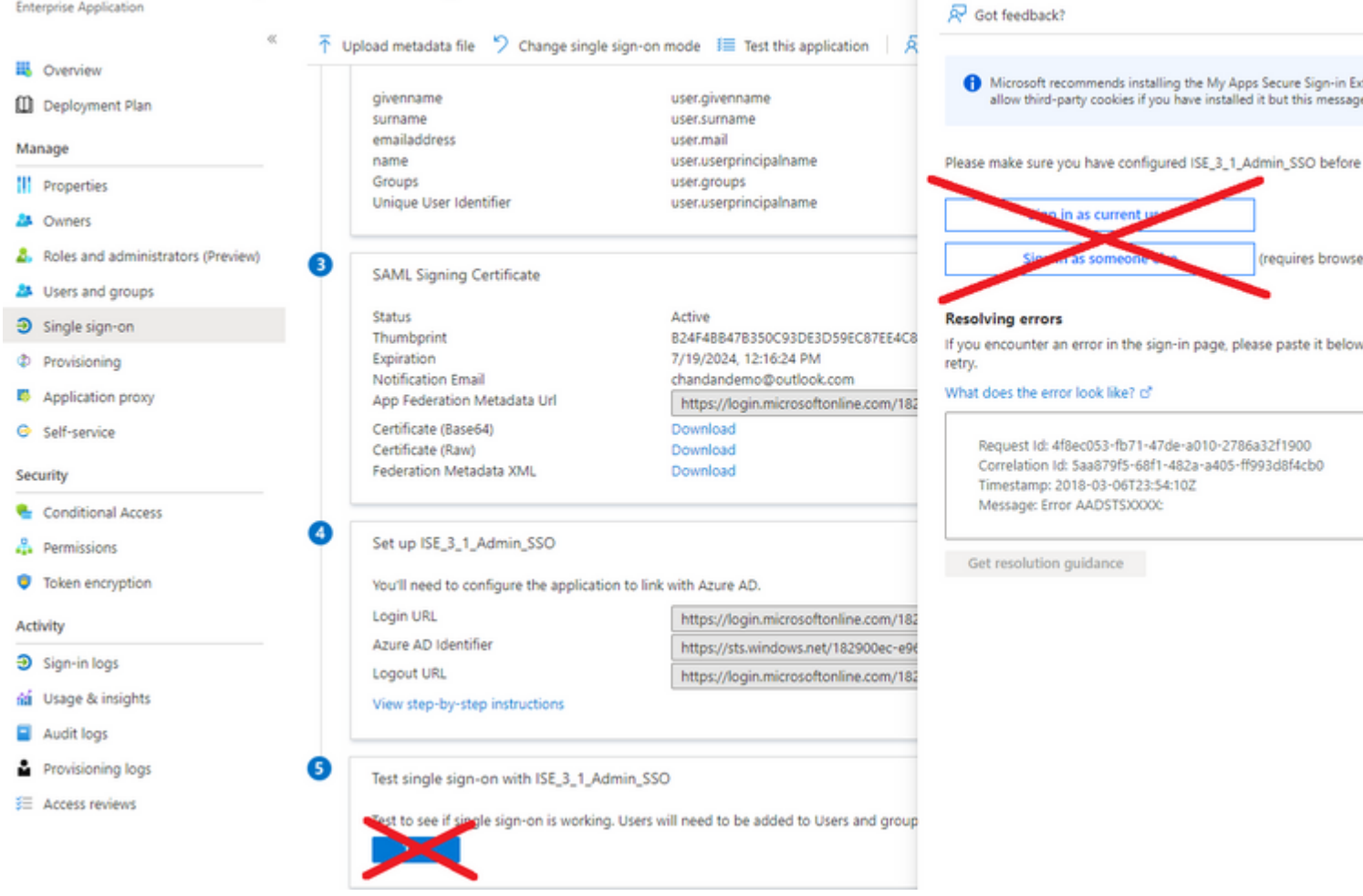

Probleem 4. ISE geeft "Access Denied"-fout weer na een inlogpoging. Deze fout doet zich voor wanneer de claimnaam van de groep die eerder in de Azure Enterprise Application is gemaakt, niet overeenkomt in ISE.

Om dit te verhelpen: zorg ervoor dat de naam van de groepsclaim in Azure en ISE onder het tabblad SAML Identity Provider Groups hetzelfde zijn. Raadpleeg de stappen 2.7 en 4. onder het gedeelte **SAML SSO configureren met Azure AD** van dit document voor meer informatie.

# ılıılı cısco

# **Identity Services Engine**

Intuitive network security

| 8 | Access Denied |                      |
|---|---------------|----------------------|
|   |               |                      |
|   |               |                      |
|   |               | Log In With ISE      |
|   |               | English   日本語        |
|   |               | Problems logging in? |
|   |               |                      |

#### **Probleemoplossing ISE**

Log niveau van de componenten hier moet worden gewijzigd op ISE. Navigeer naar **Operations** > **Probleemoplossing** > **Wizard Debug** > **Configuratie debug log.** 

| Naam van component | Logniveau | Logbestandsnaam |
|--------------------|-----------|-----------------|
| deuropening        | DEBUGGEN  | guest.log       |

| opensaml | DEBUGGEN | ise-psc.log |
|----------|----------|-------------|
| klein    | DEBUGGEN | ise-psc.log |

#### Logbestanden met SAML Login en Mismatched Group Claim Names

De reeks van debugs toont de wanverhouding van de eisennaam het oplossen van probleemscenario op het tijdstip van stroomuitvoering (ise-psc.log).

**Opmerking**: Houd **vetgedrukte** items in de gaten. Logbestanden zijn ingekort omwille van de duidelijkheid.

1. Gebruiker wordt doorgestuurd naar IDp URL vanaf ISE-beheerpagina.

<#root>

2021-07-2913:48:20,709INFO[admin-http-pool46][]api.services.persistance.dao.DistributionDAO-:::2021-07-2913:48:20,712INFO[admin-http-pool46][]cpm.admin.infra.spring.ISEAdminControllerUtils-:::

forwardStr for: <a href="https://l0.201.232.19/admin/LoginAction.do">https://l0.201.232.19/admin/LoginAction.do</a>

2021-07-29 13:48:20,839 DEBUG [https-jsse-nio-10.201.232.19-8443-exec-7][] cpm.saml.framework.impl.SAMM 2021-07-29 13:48:20,839 DEBUG [https-jsse-nio-10.201.232.19-8443-exec-7][] cpm.saml.framework.impl.SAMM

IDP URL: https://login.microsoftonline.com/182900ec-e960-4340-bd20-e4522197ecf8/saml2

2021-07-2913:48:20,839DEBUG[https-jsse-nio-10.201.232.19-8443-exec-7][]cpm.saml.framework.impl.SAMI2021-07-2913:48:20,839DEBUG[https-jsse-nio-10.201.232.19-8443-exec-7][]cpm.saml.framework.impl.SAMI2021-07-2913:48:20,839DEBUG[https-jsse-nio-10.201.232.19-8443-exec-7][]cpm.saml.framework.impl.SAMI2021-07-2913:48:20,839DEBUG[https-jsse-nio-10.201.232.19-8443-exec-7][]cpm.saml.framework.impl.SAMI2021-07-2913:48:20,839DEBUG[https-jsse-nio-10.201.232.19-8443-exec-7][]cpm.saml.framework.impl.SAMI2021-07-2913:48:20,839DEBUG[https-jsse-nio-10.201.232.19-8443-exec-7][]cpm.saml.framework.impl.SAMI

SAML request - spUrlToReturnTo:https://10.201.232.19:8443/portal/SSOLoginResponse.action

2021-07-29 13:48:20,844 DEBUG [https-jsse-nio-10.201.232.19-8443-exec-7][] cpm.saml.framework.impl.SAMI 2021-07-29 13:48:20,851 DEBUG [https-jsse-nio-10.201.232.19-8443-exec-7][] cpm.saml.framework.impl.SAMI

2. SAML-antwoord wordt ontvangen van de browser.

<#root>

2021-07-29 13:48:27,172 DEBUG [https-jsse-nio-10.201.232.19-8443-exec-10][] cpm.saml.framework.impl.SAM 2021-07-29 13:48:27,172 DEBUG [https-jsse-nio-10.201.232.19-8443-exec-10][] cpm.saml.framework.impl.SAM 2021-07-29 13:48:27,172 DEBUG [https-jsse-nio-10.201.232.19-8443-exec-10][] cpm.saml.framework.impl.SAM 2021-07-29 13:48:27,172 DEBUG [https-jsse-nio-10.201.232.19-8443-exec-10][] cpm.saml.framework.impl.SAM 2021-07-29 13:48:27,172 DEBUG [https-jsse-nio-10.201.232.19-8443-exec-10][] cpm.saml.framework.impl.SAM -::::- Decoded SAML relay state of: \_0049a2fd-7047-4d1d-8907-5a05a94ff5fd\_DELIMITERportalId\_EQUALS0049a2 2021-07-29 13:48:27,177 DEBUG [https-jsse-nio-10.201.232.19-8443-exec-10][] opensaml.ws.message.decodea

```
-:::- Decoded SAML message
```

2021-07-29 13:48:27,182 DEBUG [https-jsse-nio-10.201.232.19-8443-exec-10][] opensaml.saml2.binding.deco 2021-07-29 13:48:27,183 DEBUG [https-jsse-nio-10.201.232.19-8443-exec-10][] opensaml.ws.message.decode 2021-07-29 13:48:27,183 DEBUG [https-jsse-nio-10.201.232.19-8443-exec-10][] opensaml.ws.message.decode 2021-07-29 13:48:27,183 DEBUG [https-jsse-nio-10.201.232.19-8443-exec-10][] opensaml.common.binding.dec 2021-07-29 13:48:27,183 DEBUG [https-jsse-nio-10.201.232.19-8443-exec-10][] opensaml.common.binding.dec 2021-07-29 13:48:27,183 DEBUG [https-jsse-nio-10.201.232.19-8443-exec-10][] cpm.saml.framework.impl.SAM 2021-07-29 13:48:27,184 DEBUG [https-jsse-nio-10.201.232.19-8443-exec-10][] opensaml.common.binding.dec 2021-07-29 13:48:27,184 DEBUG [https-jsse-nio-10.201.232.19-8443-exec-10][] cpm.saml.framework.impl.SAM

3. Het ontleden van een kenmerk (bewering) is gestart.

#### <#root>

```
2021-07-29 13:48:27,184 DEBUG [https-jsse-nio-10.201.232.19-8443-exec-10][] cpm.saml.framework.impl.SAM
2021-07-29 13:48:27,184 DEBUG
                              [https-jsse-nio-10.201.232.19-8443-exec-10][] cpm.saml.framework.impl.SAM
2021-07-29 13:48:27,184 DEBUG
                               [https-jsse-nio-10.201.232.19-8443-exec-10][] cpm.saml.framework.impl.SAM
2021-07-29 13:48:27,184 DEBUG
                               [https-jsse-nio-10.201.232.19-8443-exec-10][] cpm.saml.framework.impl.SAM
2021-07-29 13:48:27,184 DEBUG [https-jsse-nio-10.201.232.19-8443-exec-10][] cpm.saml.framework.impl.SAM
2021-07-29 13:48:27,184 DEBUG [https-jsse-nio-10.201.232.19-8443-exec-10][] cpm.saml.framework.impl.SAM
2021-07-29 13:48:27,184 DEBUG [https-jsse-nio-10.201.232.19-8443-exec-10][] cpm.saml.framework.impl.SAM
2021-07-29 13:48:27,184 DEBUG [https-jsse-nio-10.201.232.19-8443-exec-10][] cpm.saml.framework.impl.SAM
2021-07-29 13:48:27,184 DEBUG [https-jsse-nio-10.201.232.19-8443-exec-10][] cpm.saml.framework.impl.SAM
2021-07-29 13:48:27,184 DEBUG
                              [https-jsse-nio-10.201.232.19-8443-exec-10][] cpm.saml.framework.impl.SAM
2021-07-29 13:48:27,184 DEBUG
                              [https-jsse-nio-10.201.232.19-8443-exec-10][] cpm.saml.framework.impl.SAM
2021-07-29 13:48:27,184 DEBUG
                              [https-jsse-nio-10.201.232.19-8443-exec-10][] cpm.saml.framework.impl.SAM
2021-07-29 13:48:27,184 DEBUG
                               [https-jsse-nio-10.201.232.19-8443-exec-10][] cpm.saml.framework.impl.SAM
2021-07-29 13:48:27,184 DEBUG
                               [https-jsse-nio-10.201.232.19-8443-exec-10][] cpm.saml.framework.impl.SAM
2021-07-29 13:48:27,184 DEBUG
                               [https-jsse-nio-10.201.232.19-8443-exec-10][] cpm.saml.framework.impl.SAM
2021-07-29 13:48:27,184 DEBUG
                               [https-jsse-nio-10.201.232.19-8443-exec-10][] cpm.saml.framework.impl.SAM
[parseAttributes] Set on IdpResponse object - attribute<<u>http://schemas.xmlsoap.org/ws/2005/05/identity</u>,
```

2021-07-29 13:48:27,184 DEBUG [https-jsse-nio-10.201.232.19-8443-exec-10][] cpm.saml.framework.impl.SAM

4. Het kenmerk Group wordt ontvangen met de waarde **576c60ec-c0b6-4044-a8ec-d395b1475d6e**, ondertekening validatie.

```
2021-07-29 13:48:27,185 DEBUG [https-jsse-nio-10.201.232.19-8443-exec-10][] cpm.saml.framework.impl.SAM
2021-07-29 13:48:27,185 DEBUG [https-jsse-nio-10.201.232.19-8443-exec-10][] cpm.saml.framework.impl.SAM
2021-07-29 13:48:27,185 DEBUG [https-jsse-nio-10.201.232.19-8443-exec-10][] cpm.saml.framework.impl.SAM
2021-07-29 13:48:27,185 DEBUG [https-jsse-nio-10.201.232.19-8443-exec-10][] cpm.saml.framework.impl.SAM
```

| 2021-07-29 13:48:27 | ,185 DEBUG         | [https-jsse-nio-10.201.232.19-8443-exec-10][] cpm.saml.framework.impl.SAM           |
|---------------------|--------------------|-------------------------------------------------------------------------------------|
| 2021-07-29 13:48:27 | ,185 DEBUG         | [https-jsse-nio-10.201.232.19-8443-exec-10][] cpm.saml.framework.impl.SAM           |
| 2021-07-29 13:48:27 | ,186 DEBUG         | [https-jsse-nio-10.201.232.19-8443-exec-10][] cpm.saml.framework.impl.SAM           |
| IdP URI: <u>ht</u>  | <u>tps://sts.w</u> | <u>indows.net/182900ec-e960-4340-bd20-e4522197ecf8/</u>                             |
| SP URI: <u>htt</u>  | <u>://CiscoIS</u>  | <u>E/0049a2fd-7047-4d1d-8907-5a05a94ff5fd</u>                                       |
| Assertion Co        | onsumer URL        | : <pre>https://10.201.232.19:8443/portal/SSOLoginResponse.action</pre>              |
| Request Id:         | _0049a2fd-         | 7047-4d1d-8907-5a05a94ff5fd_DELIMITERportalId_EQUALS0049a2fd-7047-4d1d-890          |
| Client Addre        | ess: 10.24.        | 226.171                                                                             |
| Load Balance        | er: null           |                                                                                     |
| 2021-07-29 13:48:27 | ,186 DEBUG         | [https-jsse-nio-10.201.232.19-8443-exec-10][] cpm.saml.framework.validate           |
| 2021-07-29 13:48:27 | ,186 DEBUG         | [https-jsse-nio-10.201.232.19-8443-exec-10][] cpm.saml.framework.validate           |
| 2021-07-29 13:48:27 | ,186 DEBUG         | [https-jsse-nio-10.201.232.19-8443-exec-10][] cpm.saml.framework.validate           |
| 2021-07-29 13:48:27 | ,186 DEBUG         | [https-jsse-nio-10.201.232.19-8443-exec-10][] cpm.saml.framework.validate           |
| 2021-07-29 13:48:27 | ,186 DEBUG         | [https-jsse-nio-10.201.232.19-8443-exec-10][] org.opensaml.security.SAMLS           |
| 2021-07-29 13:48:27 | ,186 DEBUG         | [https-jsse-nio-10.201.232.19-8443-exec-10][] org.opensaml.security.SAMLS           |
| 2021-07-29 13:48:27 | ,186 DEBUG         | [https-jsse-nio-10.201.232.19-8443-exec-10][] cpm.saml.framework.validate           |
| 2021-07-29 13:48:27 | ,186 DEBUG         | <pre>[https-jsse-nio-10.201.232.19-8443-exec-10][] org.opensaml.xml.signature</pre> |
| 2021-07-29 13:48:27 | ,186 DEBUG         | [https-jsse-nio-10.201.232.19-8443-exec-10][] org.opensaml.xml.signature            |
| 2021-07-29 13:48:27 | ,186 DEBUG         | <pre>[https-jsse-nio-10.201.232.19-8443-exec-10][] org.opensaml.xml.signature</pre> |
| 2021-07-29 13:48:27 | ,186 DEBUG         | <pre>[https-jsse-nio-10.201.232.19-8443-exec-10][] org.opensaml.xml.signature</pre> |
| 2021-07-29 13:48:27 | ,188 DEBUG         | [https-jsse-nio-10.201.232.19-8443-exec-10][] org.opensaml.xml.signature            |
| 2021-07-29 13:48:27 | ,188 DEBUG         | [https-jsse-nio-10.201.232.19-8443-exec-10][] cpm.saml.framework.validate           |
| 2021-07-29 13:48:27 | ,188 DEBUG         | [https-jsse-nio-10.201.232.19-8443-exec-10][] cpm.saml.framework.validate           |
| 2021-07-29 13:48:27 | ,188 DEBUG         | [https-jsse-nio-10.201.232.19-8443-exec-10][] cpm.saml.framework.validate           |
| 2021-07-29 13:48:27 | ,188 DEBUG         | [https-jsse-nio-10.201.232.19-8443-exec-10][] cpm.saml.framework.validate           |
| 2021-07-29 13:48:27 | ,188 DEBUG         | [https-jsse-nio-10.201.232.19-8443-exec-10][] cpm.saml.framework.validate           |
| 2021-07-29 13:48:27 | ,188 DEBUG         | [https-jsse-nio-10.201.232.19-8443-exec-10][] cpm.saml.framework.validate           |
| 2021-07-29 13:48:27 | ,188 DEBUG         | [https-jsse-nio-10.201.232.19-8443-exec-10][] cpm.saml.framework.validate           |
| 2021-07-29 13:48:27 | ,188 DEBUG         | [https-jsse-nio-10.201.232.19-8443-exec-10][] cpm.saml.framework.impl.SAM           |
| 2021-07-29 13:48:27 | ,188 DEBUG         | [https-jsse-nio-10.201.232.19-8443-exec-10][] cpm.saml.framework.impl.SAM           |
| 2021-07-29 13:48:27 | ,189 DEBUG         | [https-jsse-nio-10.201.232.19-8443-exec-10][] cpm.saml.framework.impl.SAM           |
| 2021-07-29 13:48:27 | ,189 DEBUG         | [https-jsse-nio-10.201.232.19-8443-exec-10][] cpm.saml.framework.impl.SAM           |
| 2021-07-29 13:48:27 | ,358 INFO          | [admin-http-pool50][] ise.rbac.evaluator.impl.MenuPermissionEvaluatorImp2           |
|                     |                    |                                                                                     |

### 5. validering van RBAC-vergunningen.

| <#root>                                                                                               |
|----------------------------------------------------------------------------------------------------|
| **************************************                                                                |
| 2021-07-29 13:48:27,368 ERROR [admin-http-pool50][] cpm.admin.infra.utils.PermissionEvaluationUtil -: |
| java.lang.NullPointerException                                                                        |
| 2021-07-29 13:48:27,369 INFO [admin-http-pool50][] cpm.admin.infra.action.LoginAction -::::- In Logi  |
| 2021-07-29 13:48:27,369 INFO [admin-http-pool50][] cpm.admin.infra.action.LoginAction -::::- In Logi  |
| 2021-07-29 13:48:27,369 ERROR [admin-http-pool50][] cpm.admin.infra.action.LoginAction -::::- Can't s |
| 2021-07-29 13:48:27,369 INFO [admin-http-pool50][] cpm.admin.infra.action.LoginActionResultHandler -  |

2021-07-29 13:48:27,369 INFO [admin-http-pool50][] cpm.admin.infra.spring.ISEAdminControllerUtils -:::

#### Over deze vertaling

Cisco heeft dit document vertaald via een combinatie van machine- en menselijke technologie om onze gebruikers wereldwijd ondersteuningscontent te bieden in hun eigen taal. Houd er rekening mee dat zelfs de beste machinevertaling niet net zo nauwkeurig is als die van een professionele vertaler. Cisco Systems, Inc. is niet aansprakelijk voor de nauwkeurigheid van deze vertalingen en raadt aan altijd het oorspronkelijke Engelstalige document (link) te raadplegen.